## PC Charge Check Service Setup

1. Open PC Charge

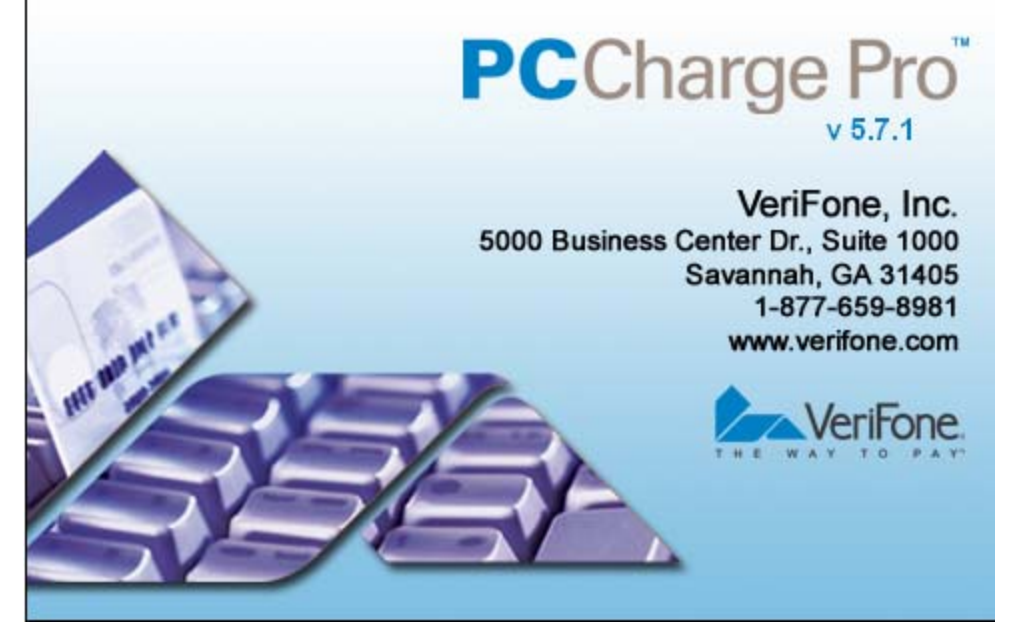

2. Select Setup from the Toolbar

5499740000000123 GETI

System Ready

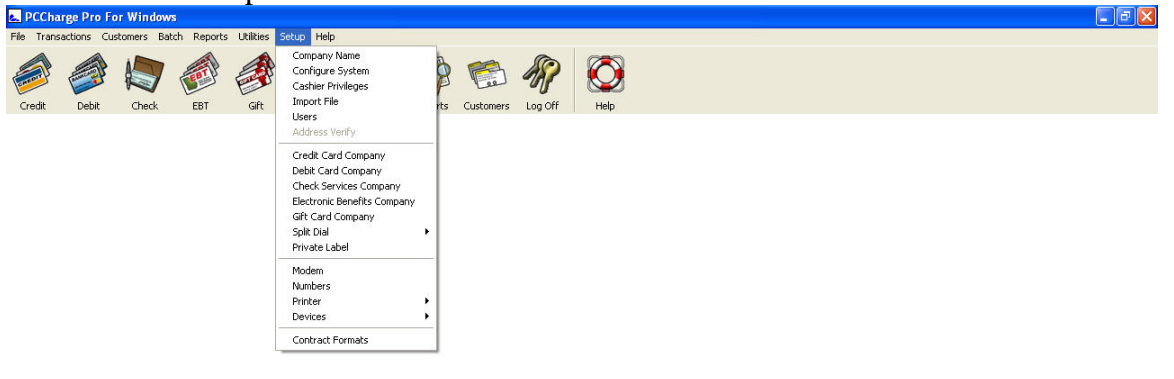

- 3. Select Check Service Company
- 4. From the Drop Down, select National Check Network (RMRS). If this option does not appear, please contact Verifone to ensure you have the latest release of the PC Charge software installed on your system.

| Check Services Setup                                                                                                    |                                               |   |                |
|----------------------------------------------------------------------------------------------------|-----------------------------------------------|---|----------------|
| - Check Services Company                                                                                                   |                                               |   | ОК             |
| National Check Network (R                                                                                                  | MRS)                                          | - |                |
| Paymentech Check Service<br>National Check Network (R                                                                      | es (GSAR)<br>MRS)                             |   | <u>C</u> ancel |
| Concord Check Services (C<br>Check Services powered by<br>Alliance Data Systems, Inc.<br>Secure Payment Systems (S<br>NONE | 5)<br>CRD)<br>y RMRS (EZCK)<br>(ADSI)<br>SPS) |   | Extended       |
| Phone Numbers<br>Primary Phone:                                                                                            |                                               | _ |                |
| Secondary Phone:                                                                                                    |                                               |   |                |
| Check Service                                                                                                    |                                               |   |                |
| MICR                                                                                                    | C Driver's License                            |   |                |
| C Checks on Delivery                                                                                                    | C Double ID                                   |   |                |

5. Populate the Check Company Site ID with the Verification MID assigned for the merchant; this number will always begin with 640. Example: 640-123456-601.

| Check Services Se                 | etup            |                |
|-----------------------------------|-----------------|----------------|
| Check Services Compa              | ny              |                |
| National Check Netw               | ork (RMRS)      |                |
| 19-                               |                 | <u>C</u> ancel |
| Check Company Site ID             | )               |                |
| Site ID:                          | 640-123456-601  |                |
| Phone Numbers<br>Primary Phone:   | 1-303-442-2105  |                |
|                                   |                 |                |
| Secondary Phone:                  | 1-303-442-2105  |                |
| Secondary Phone:<br>Check Service | 1-303-442-2105  |                |
| Secondary Phone:<br>Check Service | (1-303-442-2105 |                |

6. Populate the Phone Numbers exactly as noted

| Check Services Setu        | p                  |                      |
|----------------------------|--------------------|----------------------|
| - Check Services Company - |                    |                      |
| National Check Network     | (RMRS)             |                      |
|                            |                    | <u><u>C</u>ancel</u> |
| - Check Company Site ID    |                    | Extended             |
| Site ID: 64                | 40-123456-601      |                      |
| Phone Numbers              |                    |                      |
| Primary Phone:             | 1-888-465-9020     |                      |
| Secondary Phone:           | 1-888-603-2312     |                      |
| Check Service              |                    |                      |
| MICR                       | C Driver's License |                      |
| C Checks on Delivery       | C Double ID        |                      |

7. Based on the Drivers License requirement on the account, select the appropriate check service. For accounts that do not require a DL, select MICR. For accounts that require a DL, select Double ID. If the option for Double ID is not available to be selected, please contact Verifone to ensure you have the latest release of the PC Charge software installed on your system.

| Check Services S      | etup               |                |
|-----------------------|--------------------|----------------|
| Check Services Compa  | any                | Οκ             |
| National Check Netv   | vork (RMRS)        |                |
| - 10-<br>             |                    | <u>C</u> ancel |
| Check Company Site ID | )                  | _              |
| Site ID:              | 640.123456.601     | Extended       |
|                       |                    |                |
| Phone Numbers         | 10. X              |                |
| Primary Phone:        | 1-888-465-9020     |                |
| Secondary Phone:      | 1-888-603-2312     |                |
| Check Service         |                    | _              |
| C MICD                | C Driver's License |                |
| K MICH                |                    |                |

8. Click on the Extended button to access the Extended Data Fields.

| Check Truncation Setup                                 |               |
|--------------------------------------------------------|---------------|
| Merchant Id:                                           |               |
| Bounce Fee:                                            | <u>C</u> ance |
| Sales Count: 0                                         |               |
| Sales Balance: \$0.00                                  |               |
| Voids Count: 0                                         |               |
| Voids Balance: \$0.00                                  |               |
| mage Upload FTP Setup Owner Code: User Name: Password: |               |
| FTP Address:                                           |               |
| 204.134.12.112                                         |               |

9. If the merchant is setup for check conversion (Gold or Silver service), check the Truncate Checks Box.

| 🔫 Rocky Mountain Extended Data Fields   |        |
|-----------------------------------------|--------|
| I Truncate Checks                       |        |
| Check Truncation Setup                  |        |
| Merchant Id:                            |        |
| Bounce Fee:                             | Cancel |
| Sales Count: 0                          |        |
| Sales Balance: \$0.00                   |        |
| Voids Count: 0                          |        |
| Voids Balance: \$0.00                   |        |
| Image Upload FTP Setup                  |        |
| Owner Code:                             |        |
| User Name:                              |        |
| Password:                               |        |
| FTP Address:                            |        |
| 204.134.12.112                          |        |
| C Connect via Dial C Connect via TCP/IP |        |

|  | 10. | Por | oulate the | e Merchan | t ID wit | h the Co | nversion | MID | assigned | to the merchant. |
|--|-----|-----|------------|-----------|----------|----------|----------|-----|----------|------------------|
|--|-----|-----|------------|-----------|----------|----------|----------|-----|----------|------------------|

| 10. I opulate the |                                         |                      |
|-------------------|-----------------------------------------|----------------------|
|                   | Rocky Mountain Extended Data Fields     |                      |
|                   | 🔽 Truncate Checks                       |                      |
|                   | Check Truncation Setup                  |                      |
|                   | Merchant Id: 641-123456-601             |                      |
|                   | Bounce Fee:                             | <u>C</u> ancel       |
|                   | Sales Count:                            |                      |
|                   | Sales Balance:                          |                      |
|                   | Voids Count:                            |                      |
|                   | Voids Balance:                          |                      |
|                   | Image Upload FTP Setup                  |                      |
|                   | Owner Code:                             |                      |
|                   | User Name:                              |                      |
|                   | Password:                               |                      |
|                   | FTP Address:                            |                      |
|                   | 204.134.12.112                          |                      |
|                   | C Connect via Dial . Connect via TCP/IP |                      |
|                   |                                         |                      |
| 11. Populate the  | Bounce Fee based on the state the me    | rchant is located in |
|                   | 🛏 Rocky Mountain Extended Data Fields   |                      |
|                   | ✓ Truncate Checks                       |                      |
|                   | Check Truncation Setup                  |                      |
|                   | Merchant Id: 641-123456-601             | <u> </u>             |
|                   | Bounce Fee: 25.00                       | Cancel               |
|                   | Sales Count:                            |                      |
|                   | Sales Balance:                          |                      |
|                   | Voids Count:                            |                      |
|                   | Voids Balance:                          |                      |

| Sales Count:                            |   |
|-----------------------------------------|---|
| Sales Balance:                          |   |
| Voids Count:                            |   |
| Voids Balance:                          |   |
|                                         |   |
| Image Upload FTP Setup                  | 1 |
| Owner Code:                             |   |
| User Name:                              |   |
| Password:                               |   |
| FTP Address:                            |   |
| 204.134.12.112                          |   |
| C Connect via Dial C Connect via TCP/IP |   |

- 12. The Sales Count, Sales Balance, Void Count and Voice Balance fields do not need to be populated. These fields will update automatically as sales and voids are processed through the system. The Image Upload FTP Setup section can be left blank. Click OK on the Rock Mountain Extended Data Fields, and click OK on the Check Service company Setup screens to complete this portion of the setup.
- 13. Click on Setup, and select Printer, then Receipt Printer

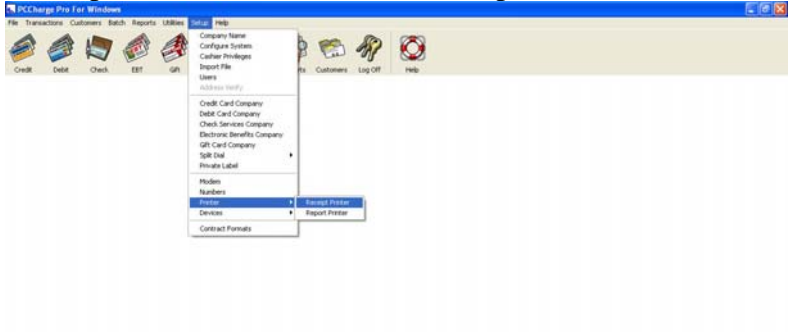

14. Click on the Comments Button from the Receipt Printer setup window.

0123 GETI

• System 15.48.35

| Receipt Printer Setup                |                                                                                     |                                       |
|--------------------------------------|-------------------------------------------------------------------------------------|---------------------------------------|
| Printer                              | <b></b>                                                                             | <u>0</u> K                            |
| Printer Type                         |                                                                                     | <u>C</u> ancel                        |
| <ul> <li>Standard Printer</li> </ul> | C Roll Printer                                                                      | Co <u>m</u> ments                     |
| Orientation                          | Receipt Options<br>Print 0                                                          | Configure                             |
| C Landscape                          | Print Receipts for Pre-Auths/Books     Secure Receipts     Advanced Receipt Options | Customer<br>Database<br>Receipt Setup |
| Margins<br><u>I</u> op 720           |                                                                                     |                                       |
| Left                                 | Bight [720                                                                          |                                       |
| Bottom 720                           |                                                                                     |                                       |
| Column Width : 40                    |                                                                                     |                                       |

15. Set the Comments exactly as shown below and click OK to save the changes.

| 🚰 Receip | t Comment Setup | _ 🗆 🗙         |
|----------|-----------------|---------------|
| Comment  | Lines           |               |
| Line 1   | Printed Name    |               |
| Line 2   | Printed Phone   | <u>Cancel</u> |
| Line 3   |                 |               |
| Line 4   |                 |               |
| Line 5   |                 |               |
|          |                 |               |

16. PC Charge Setup is now complete.